# Managing Dues Invoicing

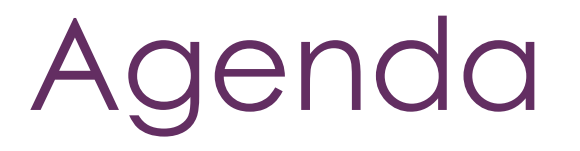

Understanding Recurring Billing Best Practices Generate Renewal Invoices Deliver Renewal Invoices

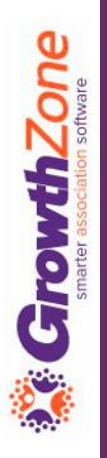

To make it efficient and easy for you to generate your invoices for recurring billing, your GrowthZone software track:

- Which members need to be billed
- What membership(s) they should be billed for
- How much they should be billed
- When they should be billed
- How they wish to receive their invoice

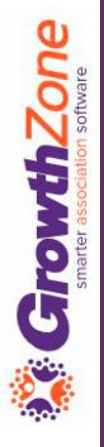

Who needs to be billed...

- GrowthZone relies on the Recurring Fee schedule on a members Billing tab to identify who needs to be billed
- All members who must be billed for membership dues should have a scheduled billing, which is **automatically generated** when a membership is added to a contact (either through the back office, or via the Membership Application)

| Scheduled Billing     |            |              |           |          |          |                 |            |                | 7        |
|-----------------------|------------|--------------|-----------|----------|----------|-----------------|------------|----------------|----------|
| Description           | Membership | Bill Contact | Frequency | Amount   | Discount | Payment Profile | Start Date | Next Bill Date | End Date |
| National Dues         | Realtor    |              | Annually  | \$116.00 | \$0.00   |                 | 1/21/2021  | 1/21/2022      |          |
| State Membership Dues | Realtor    |              | Annually  | \$75.00  | \$0.00   |                 | 1/21/2021  | 1/21/2022      |          |
| Association Dues      | Realtor    |              | Annually  | \$50.00  | \$0.00   |                 | 1/21/2021  | 1/21/2022      |          |
|                       |            |              |           |          |          |                 |            |                |          |

What memberships they need to be billed for...

 The memberships assigned to a member are added on the member's profile tab, then any recurring fees for those memberships will be scheduled on the Member's Billing Tab

| Scheduled Billing     |            |              |           |          |          |                 |            |                |          |
|-----------------------|------------|--------------|-----------|----------|----------|-----------------|------------|----------------|----------|
| Description           | Membership | Bill Contact | Frequency | Amount   | Discount | Payment Profile | Start Date | Next Bill Date | End Date |
| National Dues         | Realtor    |              | Annually  | \$116.00 | \$0.00   |                 | 1/21/2021  | 1/21/2022      |          |
| State Membership Dues | Realtor    |              | Annually  | \$75.00  | \$0.00   |                 | 1/21/2021  | 1/21/2022      |          |
| Association Dues      | Realtor    |              | Annually  | \$50.00  | \$0.00   |                 | 1/21/2021  | 1/21/2022      |          |
|                       |            |              |           |          |          |                 |            |                |          |

How much they should be billed...

The system relies on the information defined by the membership type setup, and scheduled on the members Billing tab, to determine how much a member should be billed

| Description     Membership     Bill Contact     Frequency     Amount     Discount     Payment Profile     Start Date     Next Bill Date     End Date       National Dues     Realtor     Annually     \$116.00     \$0.00     1/21/2021     1/21/2022 | Scheduled Billing     |            |              |           |          |          |                 |            |                |          |
|----------------------------------------------------------------------------------------------------|-----------------------|------------|--------------|-----------|----------|----------|-----------------|------------|----------------|----------|
| National Dues         Realtor         Annually         \$116.00         \$0.00         1/21/2021         1/21/2022                                                                                                    | Description           | Membership | Bill Contact | Frequency | Amount   | Discount | Payment Profile | Start Date | Next Bill Date | End Date |
|                                                                                                    | National Dues         | Realtor    |              | Annually  | \$116.00 | \$0.00   |                 | 1/21/2021  | 1/21/2022      |          |
| State Membership Dues Realtor Annually \$75.00 \$0.00 1/21/2021 1/21/2022                                                                                                    | State Membership Dues | Realtor    |              | Annually  | \$75.00  | \$0.00   |                 | 1/21/2021  | 1/21/2022      |          |
| Association Dues Realtor Annually \$50.00 \$0.00 1/21/2021 1/21/2022                                                                                                    | Association Dues      | Realtor    |              | Annually  | \$50.00  | \$0.00   |                 | 1/21/2021  | 1/21/2022      |          |

When should they be billed...

When a membership is first added to a contact, the system will look at the membership term and frequency at which a member wishes to be billed to determine a "Next Bill Date"

For Example: A member joins on 1/1/2021. The membership term is 12 months and the billing frequency is annual. After the initial membership invoice is generated, the system will setup the Scheduled Billing with a next bill date of 1/1/2022

| Scheduled Billing     |            |              |           |          |          |                 |            |                |          |
|-----------------------|------------|--------------|-----------|----------|----------|-----------------|------------|----------------|----------|
| Description           | Membership | Bill Contact | Frequency | Amount   | Discount | Payment Profile | Start Date | Next Bill Date | End Date |
| National Dues         | Realtor    |              | Annually  | \$116.00 | \$0.00   |                 | 1/21/2021  | 1/21/2022      |          |
| State Membership Dues | Realtor    |              | Annually  | \$75.00  | \$0.00   |                 | 1/21/202   | 1/21/2022      |          |
| Association Dues      | Realtor    |              | Annually  | \$50.00  | \$0.00   |                 | 1/21/2021  | 1/21/2022      |          |

When adding a membership, validate that the next bill date and fee schedule is correct!

- When adding the membership, you will see the next bill date as the current date this is correct until you save the membership and an invoice is generated for the new membership.
- Once this invoice has been generated, you will see on the member's Billing tab, the actual next bill date which is derived from the term of the membership and the billing frequency

| Scheduled Billing     |            |              |           |          |          |                 |            |                |          |
|-----------------------|------------|--------------|-----------|----------|----------|-----------------|------------|----------------|----------|
| Description           | Membership | Bill Contact | Frequency | Amount   | Discount | Payment Profile | Start Date | Next Bill Date | End Date |
| National Dues         | Realtor    |              | Annually  | \$116.00 | \$0.00   |                 | 1/21/2021  | 1/21/2022      |          |
| State Membership Dues | Realtor    |              | Annually  | \$75.00  | \$0.00   |                 | 1/21/202   | 1/21/2022      |          |
| Association Dues      | Realtor    |              | Annually  | \$50.00  | \$0.00   |                 | 1/21/2021  | 1/21/2022      |          |
|                       |            |              |           |          |          |                 |            |                |          |

Ensure all of your active members have a recurring fee schedule...

- Use the Membership Report with Membership Status = Active, and include an additional filter "Scheduled Fee Amount is Empty"
- If a member does not have a schedule, use the Upgrade/Downgrade function to assign a fee schedule

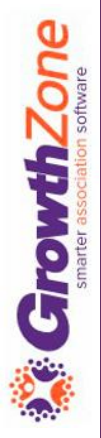

- Ensure all of your inactive members do not have a recurring fee schedule...
  - Use the Membership Report with Membership Status Non Member and Dropped, and include an additional filter "Scheduled Fee Amount is NOT empty"

| mbership R            | eport                  |                |                 |   |                   | C Run Report |
|-----------------------|------------------------|----------------|-----------------|---|-------------------|--------------|
|                       |                        |                |                 |   |                   |              |
| /lembership Type      |                        | Level          |                 |   | Membership Status |              |
| N                     | one Selected 🔻         | 1              | None Selected 👻 |   | Dropped, Non Memb | ber 🔻        |
| lembership Catego     | ry                     | Start Month    |                 |   | Renewal Month     |              |
| N                     | one Selected 🔻         | No Choice      |                 | ~ | No Choice         | ~            |
| Good/Service Item     |                        | Bill Frequency |                 |   |                   |              |
| Ν                     | one Selected 🔻         | No Choice      | ~               |   |                   |              |
| additional Criteria / | Filters                |                |                 |   |                   |              |
|                       | Total Recurring Fees 🔻 | Not Equals     | ✓ 0             |   | ×                 |              |

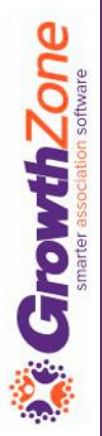

Ensure that you have accurate Billing Contact Information...

- When you assign a membership, you will also assign the billing contact and contact information (If this is not assigned, the contact information of the membership owner will be used)
- The **Membership Report** can be used to check billing contact information, and the IsMissing operator can be used identify any missing information

| Contact Name 🗢               | Next Bill Date<br>¢ | Membership Billing<br>Contact <del>\$</del> | Membership Billing Contact<br>Email \$ | Scheduled Billing<br>Amount | Membership <b>≑</b>                        | Membership Start<br>Date <del>\$</del> | Membership<br>Status 🖨 |
|------------------------------|---------------------|---------------------------------------------|----------------------------------------|-----------------------------|--------------------------------------------|----------------------------------------|------------------------|
| Linda Stanford               | 6/8/2021            | Linda Stanford                              |                                        | \$241.00                    | Realtor                                    | 6/8/2020                               | Active                 |
| Granson Home<br>Improvements | 6/19/2021           | Laura Gransom                               | gransom@mailinator.com                 | \$693.00                    | Corporate Package 2020 - 500001 -<br>75000 | 2/19/2021                              | Active                 |
| Semple's                     | 6/22/2021           | Semple's                                    | cheri.petterson@growthzone.com         | \$1,225.00                  | Corporate Membership                       | 6/22/2020                              | Active                 |

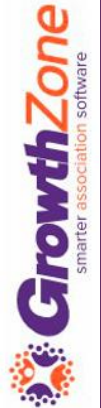

Only generate renewal invoices from the Upcoming Billing tab in the Billing Module!

 If invoices are created as one off for memberships vs. from the Upcoming Billing tab, the system will not recognize that you have generated an invoice for the next bill date and will not advance the next bill date, nor will it recognize a renewal activation

| Search                  | January - 2021 🗸 | Customize Results | th: January - 2021 🗙 [Clear All] |           |         |                   |                 | Actions |
|-------------------------|------------------|-------------------|----------------------------------|-----------|---------|-------------------|-----------------|---------|
| Customer                | ♦ Next Bill Date | Bill Contact      | Description                      | Frequency | Bundled | \$ Amount \$      | Payment Profile |         |
| East Realty - Matton    | 1/1/2021         |                   | Basic Membership Dues            | Annually  | No      | \$456.00          |                 |         |
| East Realty - Matton    | 1/1/2021         |                   | National Dues                    | Annually  | No      | \$23.75           |                 |         |
| East Realty - Matton    | 1/1/2021         |                   | 1 - 5 Employees                  | Annually  | No      | \$23.75           |                 |         |
| Crooked Lake Coffee     | 1/1/2021         |                   | Association Dues 2021            | Annually  | No      | \$325.00 <b>C</b> |                 |         |
| Franson's Manufacturing | 1/1/2021         |                   | Association Dues 2021            | Annually  | No      | \$325.00 <b>C</b> |                 |         |
| Jone's Pet Shop         | 1/1/2021         |                   | Association Dues 2021            | Annually  | No      | \$325.00 <b>C</b> |                 |         |
| Daniels Haberdashery    | 1/1/2021         |                   | Membership Dues 2020             | Annually  | No      | \$594.00 <b>C</b> |                 |         |
| Daniels Haberdashery    | 1/1/2021         |                   | Membership dues 2020             | Annually  | No      | \$99.00 <b>C</b>  |                 |         |
| Franny Floral           | 1/13/2021        |                   | Cooler                           | Annually  | No      | \$0.00            |                 |         |
| Floral Shop             | 1/13/2021        |                   | Documentation Services           | Annually  | No      | \$100.00          |                 |         |

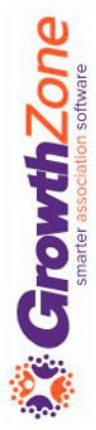

### **Review Finance Settings**

- ✓ Are you configured for automated scheduled billing?
- ✓ Is your system setup to auto-apply credits/overpayments?
- ✓ Is your system setup to generate invoices prior to autocharge?

| i indiroc octurigo                                                                                                    |                   |                                                                                                    | Save |
|----------------------------------------------------------------------------------------------------|-------------------|----------------------------------------------------------------------------------------------------|------|
| Logo for Invoices and Statements                                                                                                    |                   |                                                                                                    |      |
| Suggested logo size: 500px wide by 150px high (.jpg or .png)                                                                                                    |                   |                                                                                                    |      |
| (Using this size will ensure printed invoices will properly display addresses in a standard                                                                                                    | window envelope.) |                                                                                                    |      |
|                                                                                                    |                   |                                                                                                    |      |
| $\smile$                                                                                                    |                   |                                                                                                    |      |
| Default Income Account                                                                                                    |                   | Default Deposit Account                                                                                                    |      |
| Default Income Account<br>System Default Income Account (MEM-REV) - Revenue                                                                                                    | ~                 | Default Deposit Account<br>System Default Deposit Account (DEP-CASH) - Current Asset                                                                                                    | ~    |
| Default Income Account<br>System Default Income Account (MEM-REV) - Revenue<br>Default Accounts Receivable Account                                                                                                    | ~                 | Default Deposit Account<br>System Default Deposit Account (DEP-CASH) - Current Asset<br>Default Deferred Revenue Account                                                                                                    | ~    |
| Default Income Account<br>System Default Income Account (MEM-REV) - Revenue<br>Default Accounts Receivable Account<br>System Default Accounts Receivable Account (ACCT-RECV) - Current Asset                                                                                                    | ~                 | Default Deposit Account<br>System Default Deposit Account (DEP-CASH) - Current Asset<br>Default Deferred Revenue Account<br>System Default Deferred Revenue Account (DEF-MEM-REV) - Current Liability                                                                                                    | ~    |
| Default Income Account<br>System Default Income Account (MEM-REV) - Revenue<br>Default Accounts Receivable Account<br>System Default Accounts Receivable Account (ACCT-RECV) - Current Asset<br>Default Discount Account                                                                                                    | *                 | Default Deposit Account<br>System Default Deposit Account (DEP-CASH) - Current Asset<br>Default Deferred Revenue Account<br>System Default Deferred Revenue Account (DEF-MEM-REV) - Current Liability<br>Default Deferred Discount Account                                                                                                    | ~    |
| Default Income Account<br>System Default Income Account (MEM-REV) - Revenue<br>Default Accounts Receivable Account<br>System Default Accounts Receivable Account (ACCT-RECV) - Current Asset<br>Default Discount Account<br>System Default Discount Account (DEF-DIS) - Revenue                                                                                                    | ~                 | Default Deposit Account<br>System Default Deposit Account (DEP-CASH) - Current Asset<br>Default Deferred Revenue Account<br>System Default Deferred Revenue Account (DEF-MEM-REV) - Current Liability<br>Default Deferred Discount Account<br>System Default Deferred Discount Account (DEF-DEF-DIS) - Current Liability                                                                                 | ~    |
| Default Income Account<br>System Default Income Account (MEM-REV) - Revenue<br>Default Accounts Receivable Account<br>System Default Accounts Receivable Account (ACCT-RECV) - Current Asset<br>Default Discount Account<br>System Default Discount Account (DEF-DIS) - Revenue<br>Default Legacy Taxes Pavable Account                                                                                  | *<br>*<br>*       | Default Deposit Account<br>System Default Deposit Account (DEP-CASH) - Current Asset<br>Default Deferred Revenue Account<br>System Default Deferred Revenue Account (DEF-MEM-REV) - Current Liability<br>Default Deferred Discount Account<br>System Default Deferred Discount Account (DEF-DEF-DIS) - Current Liability<br>Default Invoice Template                                                     | ~    |
| Default Income Account System Default Income Account (MEM-REV) - Revenue Default Accounts Receivable Account System Default Accounts Receivable Account (ACCT-RECV) - Current Asset Default Discount Account System Default Discount Account (DEF-DIS) - Revenue Default Legacy Taxes Payable Account - Select a Default Legacy Taxes Payable Account                                                    | ~<br>~<br>~       | Default Deposit Account<br>System Default Deposit Account (DEP-CASH) - Current Asset<br>Default Deferred Revenue Account<br>System Default Deferred Revenue Account (DEF-MEM-REV) - Current Liability<br>Default Deferred Discount Account<br>System Default Deferred Discount Account (DEF-DEF-DIS) - Current Liability<br>Default Invoice Template<br>Training Invoice.docx                            | ~    |
| Default Income Account<br>System Default Income Account (MEM-REV) - Revenue<br>Default Accounts Receivable Account<br>System Default Accounts Receivable Account (ACCT-RECV) - Current Asset<br>Default Discount Account<br>System Default Discount Account (DEF-DIS) - Revenue<br>Default Legacy Taxes Payable Account<br>- Select a Default Legacy Taxes Payable Account -<br>Default Payment Template | ~<br>~<br>~       | Default Deposit Account<br>System Default Deposit Account (DEP-CASH) - Current Asset<br>Default Deferred Revenue Account<br>System Default Deferred Revenue Account (DEF-MEM-REV) - Current Liability<br>Default Deferred Discount Account<br>System Default Deferred Discount Account (DEF-DEF-DIS) - Current Liability<br>Default Invoice Template<br>Training Invoice docx<br>Default Credit Template | ~    |

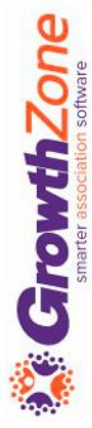

#### Preparation

#### Clear out the Pending Delivery tab KB: <u>Deliver Invoices Pending Delivery</u>

| are currently in a        | staging da | tabase. Plea | se note: <b>any chan</b> | ges made t | o the data i | n this database will | not tra | nsfer to your liv | e database. |         |               |          |             |     |            |       |
|---------------------------|------------|--------------|--------------------------|------------|--------------|----------------------|---------|-------------------|-------------|---------|---------------|----------|-------------|-----|------------|-------|
| Overview                  | Pending    | Delivery     | Payments                 | Sales/I    | nvoices      | Upcoming Billi       | ing     | Deposits          | Credit Memo | os 🛛 A  | accounting Su | mmary    |             |     |            |       |
| Search<br>Result Count: 4 | 7          | S            | how only                 |            | ✔ Cust       | omize Results        |         |                   |             |         |               |          | Email Invoi | ces | Print Invo | oices |
| Invoice #                 | ÷          | Contact      |                          | ÷          | Delivery N   | lethod               | \$      | Missing Info      | ÷           | Templa  | te \$         | Total An | nount \$    | В   | alance     | ¢     |
| 2466                      |            | Laura Willa  | ims                      |            | <u>Email</u> |                      |         | No                |             | Default |               | \$445.00 |             | \$4 | 445.00     |       |
| 2465                      |            | Joe Waltz    |                          |            | <u>Email</u> |                      |         | No                |             | Default |               | \$245.00 |             | \$2 | 245.00     |       |
| 2449                      |            | Carrie Lee   |                          |            | <u>Email</u> |                      |         | No                |             | Default |               | \$470.00 |             | \$4 | 470.00     |       |
| 2464                      |            | Joey Ballo   | on                       |            | <u>Email</u> |                      |         | No                |             | Default |               | \$245.00 |             | \$2 | 245.00     |       |
| <u>2448</u>               |            | Jamie Pero   | 1                        |            | <u>Email</u> |                      |         | No                |             | Default |               | \$240.00 |             | \$2 | 240.00     |       |

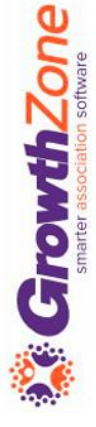

#### Preparation

Review your email template, and make any adjustments as needed

Review your invoice template, and make any adjustments as needed

| Search                  | J  | lanuary - 2021 | $\sim$ | Customize Results | Month: J | January - 2021 🗙 [Clear All] |   |              |            |                     |                 | Action |
|-------------------------|----|----------------|--------|-------------------|----------|------------------------------|---|--------------|------------|---------------------|-----------------|--------|
| Customer                | \$ | Next Bill Date | \$     | Bill Contact      | \$       | Description                  | ÷ | Frequency \$ | Bundled \$ | Amount \$           | Payment Profile |        |
| East Realty - Matton    |    | 1/1/2021       |        |                   |          | Basic Membership Dues        |   | Annually     | No         | \$456.00            |                 |        |
| East Realty - Matton    |    | 1/1/2021       |        |                   |          | National Dues                |   | Annually     | No         | \$23.75             |                 |        |
| East Realty - Matton    |    | 1/1/2021       |        |                   |          | <u>1 - 5 Employees</u>       |   | Annually     | No         | \$23.75             |                 |        |
| Crooked Lake Coffee     |    | 1/1/2021       |        |                   |          | Association Dues 2021        |   | Annually     | No         | \$325.00 <b>C</b>   |                 |        |
| Franson's Manufacturing |    | 1/1/2021       |        |                   |          | Association Dues 2021        |   | Annually     | No         | \$325.00 <b>C</b> * |                 |        |
| Jone's Pet Shop         |    | 1/1/2021       |        |                   |          | Association Dues 2021        |   | Annually     | No         | \$325.00 <b>C</b>   |                 |        |
| Daniels Haberdashery    |    | 1/1/2021       |        |                   |          | Membership Dues 2020         |   | Annually     | No         | \$594.00 <b>C</b>   |                 |        |
| Daniels Haberdashery    |    | 1/1/2021       |        |                   |          | Membership dues 2020         |   | Annually     | No         | \$99.00 <b>C</b>    |                 |        |
| Franny Floral           |    | 1/13/2021      |        |                   |          | Cooler                       |   | Annually     | No         | \$0.00              |                 |        |
| Floral Shop             |    | 1/13/2021      |        |                   |          | Documentation Services       |   | Annually     | No         | \$100.00            |                 |        |

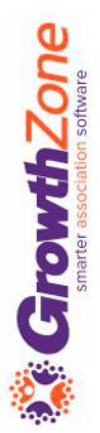

### Run Upcoming Billing

From the Upcoming Billing tab in the Billing Module, you have the ability to filter to those invoices that you wish to generate.

| Overview Pending  | g Delivery | Payments     | Sal | es/Invoices    | Upcomi   | ng Billing Deposits Credit M             | emos | Accounting | Sumn | hary    |   |                   |                       |         |
|-------------------|------------|--------------|-----|----------------|----------|------------------------------------------|------|------------|------|---------|---|-------------------|-----------------------|---------|
| Search            |            | March - 2021 |     | ✓ Cust         | tomize R | esults Month: March - 2021 🗙 [Clear All] |      |            |      |         |   |                   |                       | Actions |
| Customer          | ÷ Nex      | t Bill Date  | \$  | Bill Contact   | *        | Description                              | \$   | Frequency  | *    | Bundled | ÷ | Amount            | \$<br>Payment Profile |         |
| Rachel's Florist  | 3/7        | /2021        |     | Macy Fansone   |          | <u> 16 - 30 Employees - 2020</u>         |      | Annually   |      | No      |   | \$50.00 <b>C</b>  |                       |         |
| Danielle's Shoes  | 3/1        | 0/2021       |     |                |          | Corporate Membership                     |      | Annually   |      | No      |   | \$1,200.00        |                       |         |
| Danielle's Shoes  | 3/1        | 0/2021       |     |                |          | <u>1 - 15 Employees 2020</u>             |      | Annually   |      | No      |   | \$25.00           |                       |         |
| Florianas         | 3/1        | 3/2021       |     | Floriana Jones |          | Documentation Services                   |      | Annually   |      | No      |   | \$25.00           |                       |         |
| Jill Haugene      | 3/2        | 7/2021       |     | Jill Haugene   |          | 2020 Small Business Donations            |      | Annually   |      | No      |   | \$75.00           |                       |         |
| Bouillabaise      | 3/3        | 0/2021       |     |                |          | <u>Default Membership</u>                |      | Annually   |      | No      |   | \$260.00 <b>C</b> |                       |         |
| Dale's Fish House | 3/3        | 0/2021       |     |                |          | <u>Default Membership</u>                |      | Annually   |      | No      |   | \$260.00 <b>C</b> |                       |         |

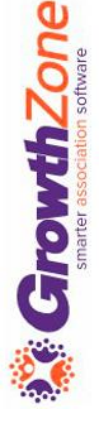

## Run Upcoming Billing

When you select the **Run Upcoming Billing** option, you will view a summary of the invoices and number of items that will be billed

#### KB: <u>Run Upcoming Billing</u>

| Note<br>Clicking Run will immediate | ely generate invoices and charge paymer | it profiles. Confirm that the summa          | ry information below is correct. |
|-------------------------------------|-----------------------------------------|----------------------------------------------|----------------------------------|
| Invoices to Create                  |                                         |                                              |                                  |
| Invoices to Create<br>6             | Scheduled Billing Items<br>7            | Next Bill Date Range<br>3/7/2021 - 3/30/2021 | Value of Invoices<br>\$1,895.00  |

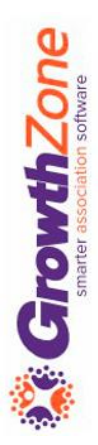

### Deliver Invoices

The Pending Delivery tab in the Billing Module will provide a list of invoices that have not been sent out

KB: <u>Deliver Invoices Pending Delivery</u>

| < Overview                 | Pending Delivery | Paymer | nts Sales/Invoic   | es Upcoming B    | illing Deposits | 0 | Credit Memos   | A | ccounting    | Sur <b>&gt;</b> |
|----------------------------|------------------|--------|--------------------|------------------|-----------------|---|----------------|---|--------------|-----------------|
| Search<br>Result Count: 55 | Show only        |        | ✓ Customize F      | Results          |                 |   | Email Invoices | F | Print Invoic | es              |
| Invoice # 🜲                | Contact          | *      | Delivery Method  🌲 | Missing Info 🏻 🌲 | Template        | ÷ | Total Amount   | ÷ | Balance      | \$              |
| <u>1368</u>                | Anna Hertiz      |        | Email              | No               | Default         |   | \$100.00       |   | \$100.00     |                 |
| <u>1367</u>                | Patty Lane       | 1      | Email              | No               | Default         |   | \$100.00       |   | \$100.00     |                 |
| <u>1366</u>                | Perry Acons      | 1      | <u>Email</u>       | No               | Default         |   | \$241.00       |   | \$241.00     |                 |
| <u>1365</u>                | Joe Navin        |        | Email              | No               | Default         |   | \$100.00       |   | \$100.00     |                 |
| <u>1364</u>                | Zane Anton       | !      | Email              | No               | Default         |   | \$100.00       |   | \$100.00     |                 |

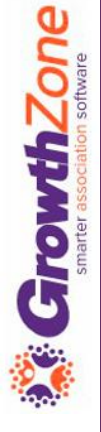

### Deliver Invoices

How do invoices get placed on the Pending Delivery tab?

- When billing is run on the Upcoming Billing tab, all invoices with Mark to Print and/or Mark to Email enabled will display on the Pending Delivery tab.
- If Automated Scheduled Billing is enabled under Setup > Finance > General Settings.
- If Allow Invoicing is enabled for events, fundraisers, sponsorships, etc.
- When a one-off invoice is created and Mark to Print and/or Mark to Email is selected.
- When membership applications are submitted, and you have allowed the applicant to request to be invoiced

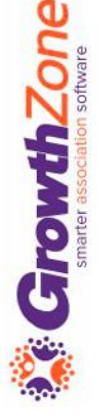

## Run Upcoming Billing

Once you have generated your invoices, deliver the invoices from the Pending Delivery tab

KB: <u>Deliver Invoices Pending Delivery</u>

| Overview   | Per | nding Delivery | Payments | Sale | s/Invoices    | Upcomin | g Billing | Deposits | Credit Memos      | Accounting Sumn    | nary |            |      |
|------------|-----|----------------|----------|------|---------------|---------|-----------|----------|-------------------|--------------------|------|------------|------|
| Search     |     | Show of        | only     |      | ← Customize   | Results |           |          |                   | Email Invoid       | ces  | Print Invo | ices |
| Invoice #  | •   | Contact        |          | \$   | Delivery Meth | od 🌲    | Missing   | Info 🌲   | Template          | \$<br>Total Amount | ÷    | Balance    | \$   |
| <u>362</u> |     | Linda Stand    |          |      | <u>Email</u>  |         | No        |          | Default           | \$435.00           |      | \$435.00   |      |
| <u>361</u> |     | Fred Dannly    |          |      | <u>Email</u>  |         | No        |          | Default           | \$610.45           |      | \$610.45   |      |
| <u>360</u> |     | Fred Dannly    |          |      | <u>Email</u>  |         | No        |          | Default           | \$610.45           |      | \$610.45   |      |
| <u>358</u> |     | Donna Lange    |          |      | <u>Email</u>  |         | Yes       |          | Default           | \$610.45           |      | \$610.45   |      |
| <u>357</u> |     | Jannie Larson  |          |      | <u>Email</u>  |         | No        |          | Default           | \$486.45           |      | \$486.45   |      |
| <u>355</u> |     | Amy Ables      |          |      | <u>Email</u>  |         | No        |          | with created date | \$900.00           |      | \$900.00   |      |

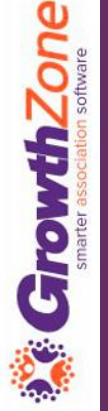

# Questions?